| Pendência | 26062          |
|-----------|----------------|
| Versão    | 2006           |
| Release   | 93_52          |
| Autor     | Francisca Cruz |

## Processo: Venda

Nome do Processo: Controle de Entrega de Pedidos

## Acesso

Vendas  $\rightarrow$  Pedido de Vendas

# Motivação

Recurso criado para empresas que necessitam controlar as entregas dos pedidos de venda por data e hora. Na tela de agendamento de entrega do pedido, o usuário poderá agendar o pedido para a data e a hora determinada pelo cliente, evitando assim atrasos na entrega do pedido.

# Parâmetros

1 No cadastro do Cliente, na aba Dados do Cliente, marque o campo Agendamento de Entrega;

2 Ter Pedido de venda cadastrado no sistema;

3 No cadastro do pedido de venda, preencher o campo Validade

4 Configurar o relatório com os campos criados no gerador na Perspectiva Pedido de Venda,

| 4 Configurar o relatorio com o | s campos chados no gera |
|--------------------------------|-------------------------|
| Atributo                       | Data hora agendamento   |
| Atributo                       | Senha                   |
| Atributo                       | Volume                  |
| Atributo                       | Entregue                |
| Atributo                       | Canhoto Assinado        |
| Atributo                       | Amostra                 |
| Atributo                       | Etiqueta                |
| Atributo                       | Insumo                  |

## Entrada

#### Agendamento de entrega do pedido de venda

Em Vendas, selecione a opção **Agendamento de Entrega de Pedido**. Na tela de consulta, no campo Tipo de Data, selecione a opção:

- Data de emissão = o sistema filtrará o pedido de venda pela data da emissão

- Data de agendamento = o sistema filtrará somente os pedidos de venda que constam em seu cadastro à data do agendamento.

Para restringir a busca utilize os demais filtros e clique no link **Consulta**. O sistema exibirá os pedidos de venda de acordo com os filtros selecionados.

Para agendar a entrega do pedido de venda, preencha o campo **Data/Hora agendamento**, com a data (utilizar dia/mês/ano) e à hora (utilizar hora e minutos separados por dois pontos (:), a seguir preencha o campo **Senha** (essa senha será entregue pelo cliente antes do agendamento do pedido).

Clique no link Efetiva para salvar as alterações.

Na tela do Agendamento de entrega de pedidos o usuário poderá visualizar o número do pedido do cliente .

| Pàgina inicial | × Pedido de Veno | da 🗙 Eventos 🗙 Agendamento de | Entrega de Pedido | ×             |             |                   |         |        |          |          |
|----------------|------------------|-------------------------------|-------------------|---------------|-------------|-------------------|---------|--------|----------|----------|
| Tipo de Data   | Data de Emissão  | - Dat                         | a Inicial 01/06/2 | 010 🔻         | Da          | ta Final 06/08/20 | )10 🔻   |        |          |          |
| Cliente        | 00001022 2.      | A COMERCIO LTDA               | •                 | Entregue      |             | Canhoto Assinado  | Amostra | 3      | 📃 Insumo |          |
| Etiqueta       |                  |                               |                   |               |             |                   |         |        |          |          |
|                |                  |                               |                   |               |             |                   |         |        |          |          |
| Pedido         | Pedido cliente   | Cliente                       | Data Emissão      | Data Validade | Data Entega | Data/Hora Agen    | damento | Volume | Senha    | Entregue |
| 100            | 1001             | 00001022 - 2 A COMERCIO LTDA  |                   | 19/7/2010     |             |                   |         |        |          |          |
| 200            | 1120             | 00001022 - 2 A COMERCIO LTDA  |                   | 20/7/2010     |             |                   |         |        |          |          |
| 300            | 1220             | 00001022 - 2 A COMERCIO LTDA  |                   | 20/7/2010     |             |                   |         |        |          |          |
| 400            | 1350             | 00001022 - 2 A COMERCIO LTDA  |                   | 21/7/2010     |             |                   |         |        |          |          |
| 500            | 1385             | 00001022 - 2 A COMERCIO LTDA  |                   | 6/8/2010      | 15/9/201    | 0 10:15:00        |         | 12345  |          |          |
|                |                  |                               |                   |               |             |                   |         |        |          |          |
|                |                  |                               |                   |               |             |                   |         |        |          |          |
|                |                  |                               |                   |               |             |                   |         |        |          |          |

| trl+F12 Consulta Efetiva |  |
|--------------------------|--|

**Atenção!** Ao preencher o campo **Data hora agendamento,** obrigatoriamente o usuário terá que preencher o campo **Senha**, caso esteja em branco o sistema emitirá a mensagem:

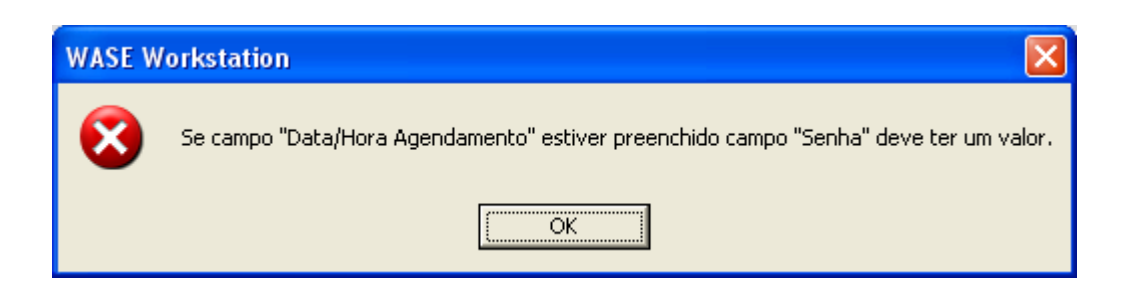

O usuário poderá controlar as entregas utilizando os campos: Volume= quantidade de packs que será utilizado na entrega do pedido Entregue = marcar caso o pedido já tenha sido entregue Amostra = quando as amostras foram entregues ao cliente Etiqueta = quando as etiquetas de código de barras foram impressas Insumos = marcar quando o cliente já enviou os insumos. Ex. cabides, alarmes Dados Adicionais = preencha com algum dado referente ao pedido de venda OBS = neste campo o usuário poderá preencher com uma observação referente ao pedido ou ao agendamento OBS2 = neste campo o usuário poderá preencher com uma segunda observação referente ao pedido ou ao

agendamento do pedido.

| Página inicial 🗙 Agendamento de I       | Entrega de Pedido 🗙 📑 |                                     |                                    |
|-----------------------------------------|-----------------------|-------------------------------------|------------------------------------|
| Tipo de Data Data de Age   Cliente 4592 | ndamento              | Data Inicial                        | Data Final 🔽                       |
| Pedido Final                            | Entregue              | 🗌 Canhoto Assinado 👘 Amostra        | 🔄 Insumo 📃 Etiqueta                |
| Nº do Pedido Cliente                    |                       |                                     |                                    |
| Data/Hora Agendamento                   | Volume Senha Entregue | Canhoto Assinado   Amostra   Insumo | Etiqueta Dados adicionais Obs Obs2 |
| 30/08/11 14.15                          | 100 12345             |                                     | pedido teste teste                 |
|                                         |                       |                                     |                                    |
|                                         |                       |                                     |                                    |
|                                         |                       | ·····                               |                                    |
| Ctrl+F12 Consulta Efetiva               |                       |                                     |                                    |

Atenção! O processo de agendamento poderá ser feito diretamente no pedido de venda.

# Validações

1 Ao incluir, alterar ou marcar qualquer campo na tela do agendamento de entrega do pedido, o sistema atualizará automaticamente o pedido de venda.

| Origem Pedido      | MANUAL     |                     | Dipo Pedido          | NORMAL               | -           | Pedido               | 000805124998        |
|--------------------|------------|---------------------|----------------------|----------------------|-------------|----------------------|---------------------|
| Lista de Casamento |            |                     | Coleção              |                      |             | •                    |                     |
| Filial             | 2          | MAGAZINES           |                      | -                    |             |                      |                     |
| Cliente            | 4592       | CLIENTE TESTE       |                      | <b>▼ Q</b>           |             | Nº do Pedido Cliente |                     |
| Data Emissão       | 22/08/2011 | •                   | Validade             | 05/09/2011 👻         |             | Prazo de Entrega     | <b>_</b>            |
| Data Entrega       | 30/08/2011 | •                   | Tabela               | 1 PADRAO             | •           | Tipo de Produto      | Produto Acabado 🛛 🔻 |
| Cód. Liberação     |            |                     | •                    | Endereço             | RUA         | DOIS Nº 200          | -                   |
| Sortido            |            |                     | Prioritário          | 🧰 Tabela de Me       | ses Entrega | 🔜 Não Influi na Meta |                     |
| Data Digitação     |            | •                   | Data Hora Agendament | 0 30/8/2011 14:15:00 |             |                      |                     |
| Senha 12345        |            |                     |                      |                      |             |                      |                     |
| Volume             |            |                     |                      |                      |             |                      |                     |
| Entregue           | 🗹 Etic     | queta               |                      | 🗹 Insumo             |             |                      |                     |
| Canhoto Assinado   | Dados      | Adicionais PEDID    | O TESTE              |                      |             |                      |                     |
| Amostra            | Nã         | o gera licenciament | o para este pedido   |                      |             |                      |                     |

2 Ao efetuar o agendamento de entrega diretamente no pedido de venda, o sistema atualizará automaticamente a tela do Agendamento de entrega de pedido.

## Saída

1 Visualização e impressão dos campos em relatórios.